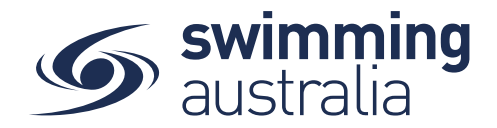

## HOW DO I SEARCH FOR RESULTS?

Members are able to see their official and unofficial results in swim central.

From your dashboard select 'Results'.

## Individual Results:

- Select the family member whose individual results you wish to view
- Using the search criteria select the event information then 'search'
- The member's results for that event will be displayed

## **Ranking:**

Once a member turns 13 a 'Ranking' tab will display next to the 'Individual' Tab

- From the Individual results display, toggle 'Ranking' on
- Using the search criteria select the event information then 'search'.
- The member's Club, State and National ranking for that event will be displayed.

Please Note: Only official times over a selected year will display for Rankings.